## **COMO FAZER O PRIMEIRO ACESSO A SUA CONTA**

- 1. Acesse ao site www.wegprev.com
- 2. Clique na
- ÁREA DO PARTICIPANTE
- 3. Entre com seu CPF e clique em Ok para avançar
- 4. Faça a barra de rolagem assinalando a opção de aceito e clique em confirmar
- 5. Insira a data de nascimento e clique em enviar

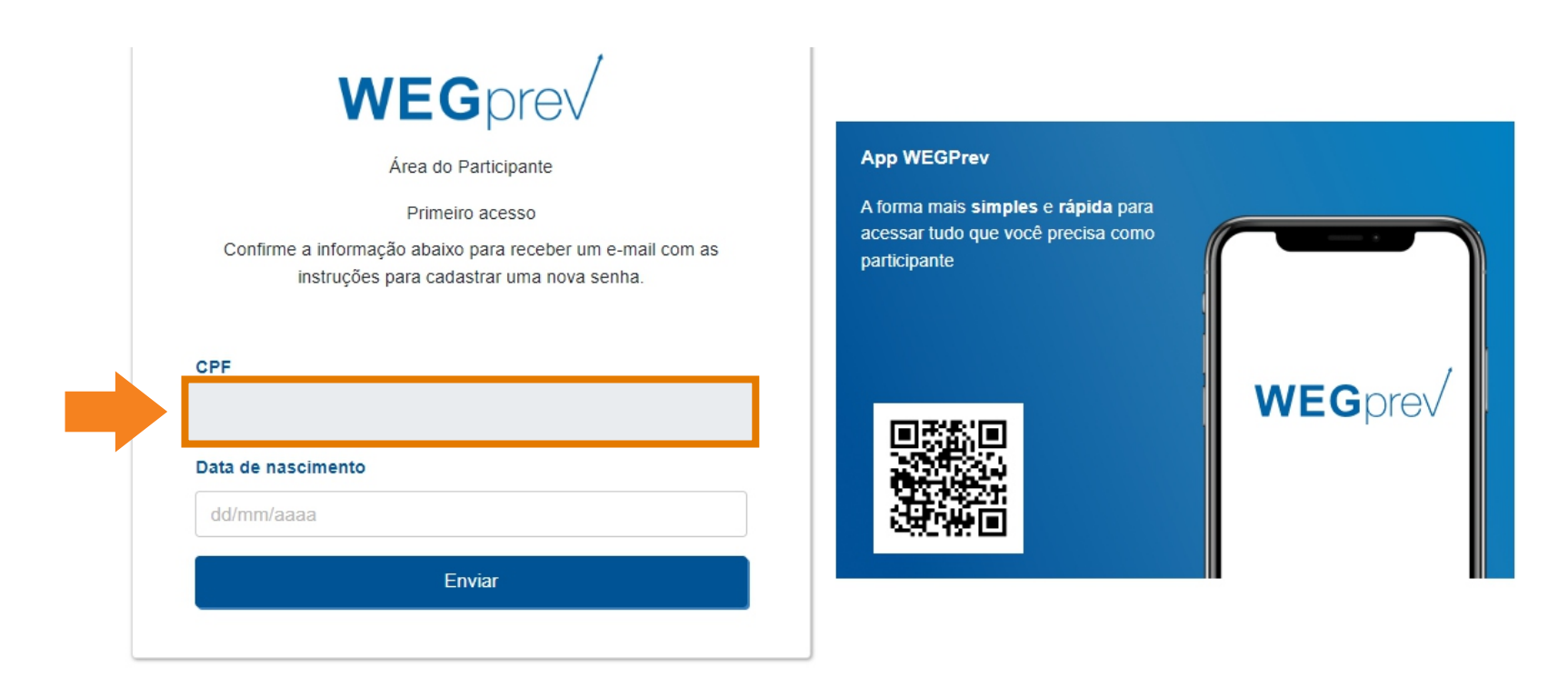